## Configurare GSuite

Pentru tablete Vodafone cu Bento

#### Accesați consola în admin.google.com

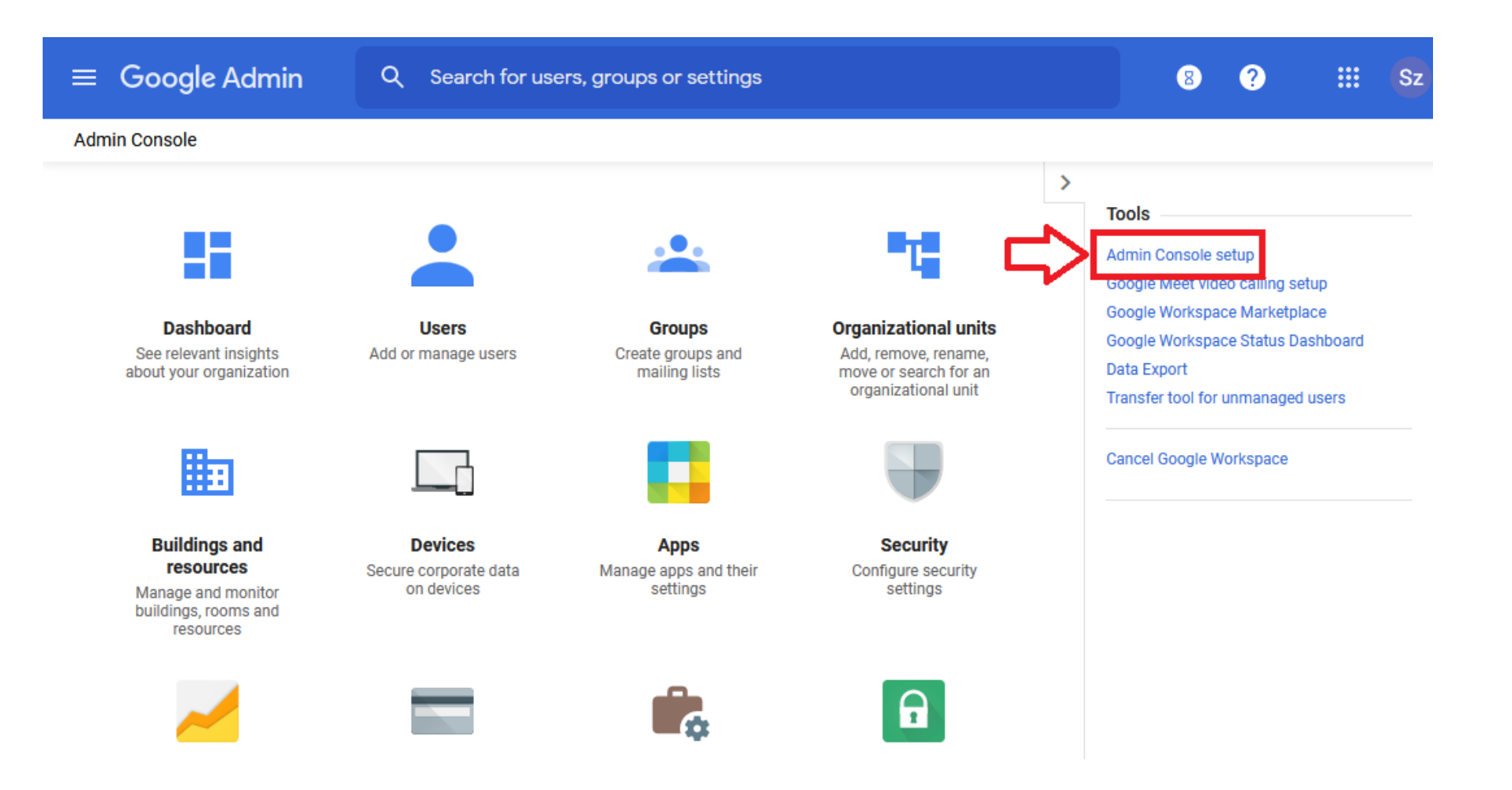

### Selectați "Mobile management" și "Please enable"

| Suite setup wizard for educy.ro<br>help your organization get started with G Suite, we will guide you through the steps for activating your new services.<br>Welcome<br>Users and groups<br>Set up your apps<br>Wobile management<br>Extend and customize<br>Training and support<br>O<br>Choose mobile management of all mobile devices<br>Mobile app management option:<br>Choose mobile management to manage all mobile devices                                                                                                    |  |
|----------------------------------------------------------------------------------------------------|--|
| Welcome       Image: Comparison of the state of the state of the stat |  |
| Users and groups       Mobile management         Set up your apps       You currently have some unmanaged users in your domain which means that your organization's data may not be fully secure.         Mobile management       Image: Comparison of the secure of the secure of the secur                                                                       |  |
| Set up your apps       Image: Set up your apps       Image: Set up your app your app y                                                                                                    |  |
| Mobile management       Image: Comparison of the second second seco |  |
| Extend and customize       Image: Screen lock required to unlock mobile devices         Training and support       Screen lock required to unlock mobile devices         Inventory management of all mobile devices in your organization         Mobile app management for Android users in your organization         Choose mobile management option:         Image: Please enable Google Mobile Management to manage all mobile devices                                                                                                    |  |
| Training and support       Inventory management of all mobile devices in your organization         • Inventory management of all mobile devices in your organization         • Mobile app management of all mobile devices in your organization         • Choose mobile management option:         • Please enable Google Mobile Management to manage all mobile devices                                                                                                    |  |
| Choose mobile management option: O Please enable Google Mobile Management to manage all mobile devices                                                                                                    |  |
| Please enable Google Mobile Management to manage all mobile devices                                                                                                    |  |
| in my domain (Recommended)                                                                                                    |  |
| O I want to keep my current configuration                                                                                                    |  |

# Apăsați pe "Mobile management" după care pe "here"

| $\equiv$ Google Admin | Q Search for users, groups, and settings (e.g. setup MX records) | 8 | ? |  |
|-----------------------|------------------------------------------------------------------|---|---|--|
| Navigate to           |                                                                  |   |   |  |

#### G Suite setup wizard for educy.ro

To help your organization get started with G Suite, we will guide you through the steps for activating your new services.

| Welcome                                   | 0 |                                                                                                    |
|-------------------------------------------|---|----------------------------------------------------------------------------------------------------|
| Users and groups                          | 0 | Mobile management                                                                                                    |
| Set up your apps                          | 0 | Google Mobile Management is managing all roblie devices in your domain.<br>To change mobile management settings, please to here. |
| Mobile management                         | 0 |                                                                                                    |
| Extend and customize                      | 0 | « Back Next »                                                                                                    |
| Training and support                      | 0 |                                                                                                    |
| Extend and customize Training and support | 0 | « Back Next »                                                                                                    |

#### Apăsați pe detalii la categoria "General"

| ≡ Google Admin                     | Q Search for users, groups or settir                           | ngs                                                         | 8 ? III S                                                                                                    |  |  |
|------------------------------------|----------------------------------------------------------------|-------------------------------------------------------------|----------------------------------------------------------------------------------------------------|--|--|
| Devices > Mobile and endpoints > L | Iniversal settings                                             |                                                             |                                                                                                    |  |  |
| Universal settings                 | General Curn on device management and password controls.       |                                                             |                                                                                                    |  |  |
|                                    | Data Access<br>Control access to your organization's data.     |                                                             | ~                                                                                                    |  |  |
|                                    | Endpoint Verification                                          | Android Sync                                                | Google Sync 🕒                                                                                                    |  |  |
|                                    | Turned on: 'Monitor which devices<br>access organization data' | Turned on: 'Allow work data to sync<br>on Android devices.' | Turned on: 'Allow work data to sync<br>via ActiveSync.', Google Sync IP<br>Whitelist (a list of IP addresses<br>where user can access Google<br>Sync):: , Turned off: 'Automatically<br>enable "Delete Email as Trash"<br>setting on Google Sync devices.', +1<br>more. |  |  |
|                                    | iOS Sync                                                       | Google Assistant 🖸                                          |                                                                                                    |  |  |
|                                    | Turned on: 'Allow work data to sync<br>on iOS devices.'        | Turned on: 'Allow Google Assistant<br>for iOS and Android.' |                                                                                                    |  |  |
|                                    | Applied at 'Inspectoratul Școlar Județean C                    | nspectoratul Școlar Județean Covasna'                       |                                                                                                    |  |  |

### Clic pe "Mobile management"

| $\equiv$ Google Admin                                                                                                    | Q Search for users, groups or settings                                                                                     | 8 | ? | III Sz |  |  |  |  |  |
|----------------------------------------------------------------------------------------------------|----------------------------------------------------------------------------------------------------|---|---|--------|--|--|--|--|--|
| Devices > Mobile and endpoints >                                                                                                   | Devices > Mobile and endpoints > Universal Settings > General                                                              |   |   |        |  |  |  |  |  |
| Universal                                                                                                    | Showing settings for users in Inspectoratul Școlar Județean Covasna                                                        |   |   |        |  |  |  |  |  |
| Settings                                                                                                    | General                                                                                                    |   |   | ^      |  |  |  |  |  |
| Organizational Units                                                                                                    | Mobile managementSet the management optionApplied at 'Inspectoratul ŞcolarCustomJudețean Covasna'Custom                    | Ľ | > | ľ      |  |  |  |  |  |
| <ul> <li>Inspectoratul Școlar Județea</li> <li>Administrativ</li> <li>Inspectori Școlari</li> <li>Unități de învățământ</li> </ul> | Password requirements Set for Android, iOS, and Google Sync<br>Applied at 'Inspectoratul Școlar Basic<br>Județean Covasna' |   |   |        |  |  |  |  |  |
|                                                                                                    |                                                                                                    |   |   |        |  |  |  |  |  |

#### Click pe "Turn off mobile management" și Save

| ≡ Google Admin               | Q Search for users, groups or setting                                                                 | ļs                                                                      |                   |                                                                                                    |                                            |                                                |        | 8    |
|------------------------------|----------------------------------------------------------------------------------------------------|-------------------------------------------------------------------------|-------------------|----------------------------------------------------------------------------------------------------|--------------------------------------------|------------------------------------------------|--------|------|
| Devices > Mobile and endpoin | ts > Universal Settings > General                                                                     | General                                                                 |                   |                                                                                                    |                                            |                                                |        | ~    |
| or                           | Universal Settings                                                                                    | Mobile management<br>Applied at 'Inspectoratul Şcolar Județean Covasna' | Apply b<br>device | You need to set up an A<br>basic or advanced mana<br>platform. Compare feat<br>Basic (Agentiess)                                                                                                    | Apple Push Ce<br>agement to all<br>tures 🗹 | ertificate for advanced iOS Set up Certificate | у      |      |
| Set                          | Inspectoratul Școlar Județean Covasna<br>Administrativ<br>Inspectori Școlari<br>Unități de învățământ |                                                                         |                   | Apply basic or advanced management by device platform. Android Advanced    Advanced (Requires the Device Policy app) Enforce password requirements, manage apps, and remote device wipe. Includes compromised device protection. View features   Custom Apply basic or advanced management by device platform.  Android Advanced |                                            |                                                |        |      |
|                              |                                                                                                    |                                                                         |                   |                                                                                                    |                                            |                                                | CANCEL | SAVE |

### Confirmați cu "Turn Off"

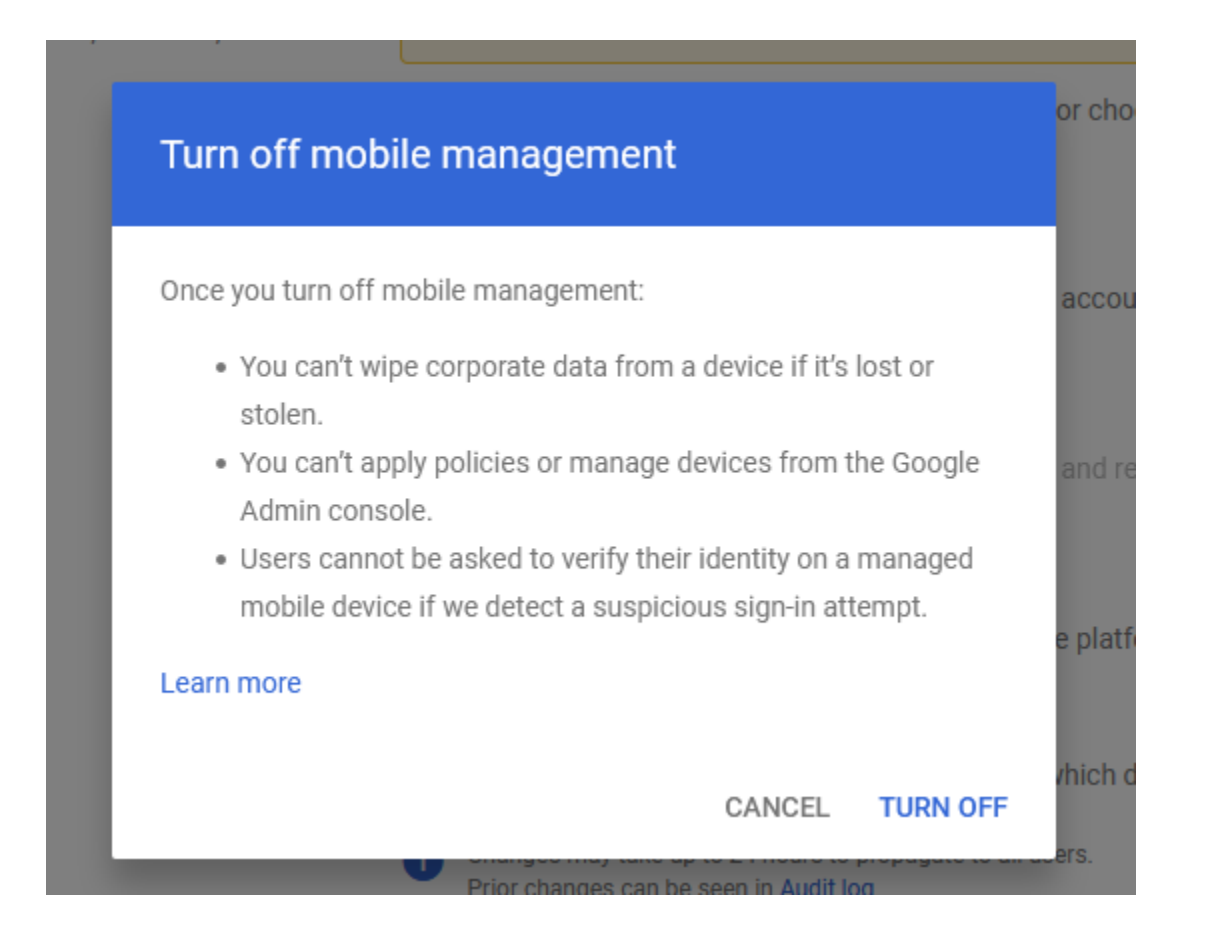

# Reîmprospătati pagina cu F5 sau butonul refresh, ar trebui să apară "unmanaged"

General

Mobile management

Applied at 'Inspectoratul Școlar Județean Covasna' Set the management option Unmanaged

Off

#### Password requirements

Set for Android, iOS, and Google Sync

Applied at 'Inspectoratul Școlar Județean Covasna'

#### Ați terminat configurarea